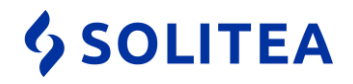

## Postup nastavení Microsoft Security Essentials pre zrýchlenie práce v Money S3

V prípade, že pracujete v programe Money S3 odporúčame správne nakonfigurovať aj antivírusový program pre urýchlenie práce a pre zabránenie blokovania komunikácie medzi serverom a klientom pri sieťovej prevádzke.

- 1. Microsoft Security Essentials je vo Windows 8.1 premenovaný na Windows Defender, avšak používateľské rozhranie ostáva rovnaké.
- 2. Otvoríme konfiguračné okno Microsoft Security Essentials.

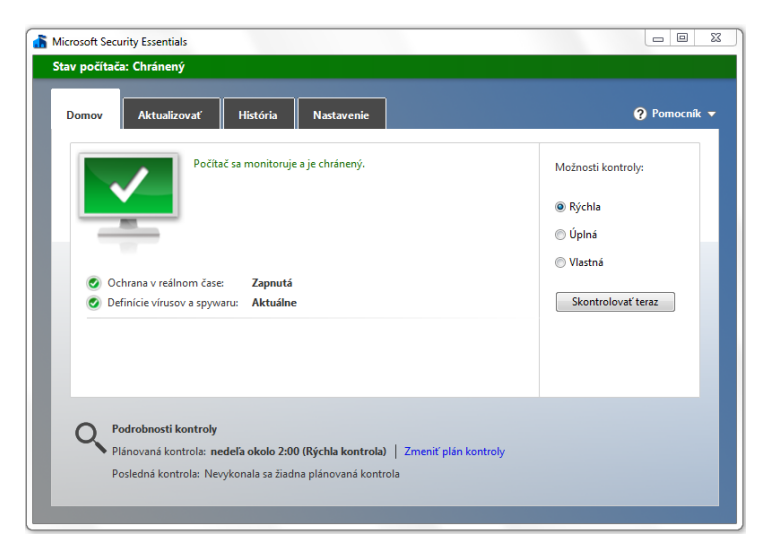

3. Otvoríme menu "Nastavenie".

| licrosoft Security Essentials<br>tav počítača: Chránený                                                                               |                                                                                                    |                                                          | -2  |
|----------------------------------------------------------------------------------------------------|----------------------------------------------------------------------------------------------------|----------------------------------------------------------|-----|
| Domov Aktualizovať<br>Plánovaná kontrola                                                                                              | História Nastavenie                                                                                              | Pomocník pôša upíchliť kontrolu, môša užek zpíšť ochranu | . • |
| Predvolené akcie<br>Ochrana v reálnom čase<br>Vylúčené súbory a umiestnenia<br>Vylúčené typy súborov<br>Vylúčené procesy<br>Rozšírené | y jocitača<br>počitača<br>Ak chcete vylúčiť viacero súborov alebo u<br>bodkočiarkou (;).<br>Umiestnenie súborov: | umiestneni, oddelte položky v textovom poli              |     |
| Komunita MAPS                                                                                                    | Názov                                                                                                    | Pridať                                                   |     |
|                                                                                                    |                                                                                                    |                                                          |     |
|                                                                                                    |                                                                                                    |                                                          |     |
|                                                                                                    |                                                                                                    | Uložiť zmeny Zrušiť                                      |     |

 Solitea Slovensko, a.s.
 +421 249 212 323, info@solitea.sk

 Plynárenská 7/C, 821 09 Bratislava
 IČO: 36237337, IČ DPH: SK2020193890

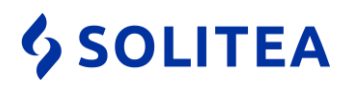

4. V menu "Nastavenie" zvolíme sekciu "Vylúčené typy súborov" a tlačidlom "Pridať" nastavíme výnimky indexových súborov (DAT, DIX, DIA, SKY, INI, MD?, S3DB a S3DB-JOURNAL), ktoré Money S3 používa.

| Microsoft Security Essentials                                                                                                    |                                                                                                    |                                                                                  |                                 |
|----------------------------------------------------------------------------------------------------|----------------------------------------------------------------------------------------------------|----------------------------------------------------------------------------------|---------------------------------|
| Stav počítača: Chránený                                                                                                    |                                                                                                    |                                                                                  |                                 |
| Domov Aktualizovať                                                                                                    | História Nastavenie                                                                                                    |                                                                                  | ?? Pomocník ▼                   |
| Plánovaná kontrola<br>Predvolené akcie<br>Ochrana v reálnom čase<br>Vylúčené súbory a umiestnenia<br>Vylučené typy súborov<br>Vylucene procesy<br>Rozšírené<br>Komunita MAPS | Z kontroly môžete vylúčiť určité typy súbor<br>znížiť ochranu počítača pred najnovším mal<br>Ak chcete vylúčiť viacero prípon súborov, o<br>Prípony súborov:                                | ov. Vylúčenie položiek môže urýci<br>lvérom.<br>ddelte položky bodkočiarkou (;). | hliť kontrolu, ale aj<br>Pridať |
|                                                                                                    | Typ súboru<br>Súbor DIA<br>Súbor DIX<br>Súbor MIX<br>Soubor ve formátu aplikace Microsoft Offi<br>Data doplňku Microsoft Office Access<br>Súbor SKY<br>Nastavenie konfigurácie<br>Súbor DAT | Pripona<br>DIA<br>DIX<br>MIX<br>MDI<br>MDT<br>SKY<br>INI<br>DAT                  | Odstrániť                       |
|                                                                                                    |                                                                                                    | 🔮 Uložiť zmeny                                                                   | Zrušiť                          |

 V prípade lokálnej alebo serverovej inštalácie pridáme tlačidlami "Prehľadávať" a "Pridať" výnimku na adresár Data, ktorý nájdete v ceste umiestenia dát (štandardne C:/Users/Public/Documents/Solitea/Money S3, v prípade starších inštalácií C:/Users/Public/Documents/CIGLER SOFTWARE/Money S3).

| Microsoft Security Essentials                                                                                            |                                                                                                    |                                                                                            |                                  |
|----------------------------------------------------------------------------------------------------|----------------------------------------------------------------------------------------------------|--------------------------------------------------------------------------------------------|----------------------------------|
| Domov Aktualizovať                                                                                                    | História Nastavenie                                                                                                    |                                                                                            | 🕜 Pomocník 👻                     |
| Predvolené akcie<br>Ochrana v reálnom čase<br>Vylúčené súbory a umiestnenía<br>Vylúčené typy súborov<br>Vylúčené procesy | Vylúčenie určitých súborov a<br>počítača.<br>Ak chcete vylúčiť viacero súb<br>bodkočiarkou (;).<br>Umiestnenie súborov: | umiestnení môže urýchliť kontrolu, môže vš<br>orov alebo umiestnení, oddeľte položky v te: | ak znižiť ochranu<br>xtovom poli |
| Rozšírené<br>Komunita MAPS                                                                                               | Názov                                                                                                    | ~                                                                                          | Prehľadávať<br>Pridať            |
|                                                                                                    | "Cesta k adresáru Dáta                                                                                                  | N                                                                                          | Uustiaint                        |
|                                                                                                    |                                                                                                    | 😗 Uložiť zmeny 🗌                                                                           | Zrušiť                           |

Spoločnosť zapísaná v Obchodnom registri Okresného súdu Bratislava I. oddiel Sa, vložka 2969/B

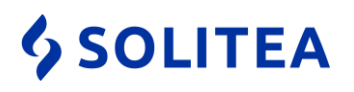

6. V prípade, že je Money S3 používate v režime sieťovej prevádzky, na klientskom počítači pridáme do výnimiek mapovaný sieťový disk s dátami zo servera.

| Microsoft Security Essentials                                                                                                    |                                                                                                    | -                                                                                    |          |
|----------------------------------------------------------------------------------------------------|----------------------------------------------------------------------------------------------------|--------------------------------------------------------------------------------------|----------|
| Stav počítača: Chránený                                                                                                    |                                                                                                    |                                                                                      |          |
| Domov Aktualizovať                                                                                                    | História Nastavenie                                                                                                    | 🕜 Pon                                                                                | nocník 🔻 |
| Plánovaná kontrola<br>Predvolené akcie<br>Ochrana v reálnom čase<br>Vylúčené súbory a umiestnenia<br>Vylúčené typy súborov<br>Vylúčené procesv | Vylúčenie určítých súborov a umiestnení môže<br>počítača.<br>Ak chcete vylúčiť viacero súborov alebo umiest<br>bodkočiarkou (;).<br>Umiestnenie súborov: | urýchliť kontrolu, môže však znížiť ochrani<br>není, oddeľte položky v textovom poli | U        |
| Rozšírené<br>Komunita MAPS                                                                                                    |                                                                                                    | Prehľadáva<br>Pridať                                                                 | ıť       |
|                                                                                                    | Názov "Cesta mapovaného sieťového disku"                                                                                                    | Odstrániť                                                                            |          |
|                                                                                                    | [                                                                                                    | 😵 Uložiť zmeny Zrušiť                                                                |          |
|                                                                                                    |                                                                                                    |                                                                                      |          |

- 7. Pokiaľ je Money S3 inštalované na niekoľkých klientskych staniciach je potrebné hore uvedené nastavenie vykonať na každej klientskej stanici.
- 8. Tieto nastavenia kompletne vylúčia kontrolu indexových súborov Money S3 z rezidentnej kontroly, preto odporúčame nastaviť pravidelnú kontrolu celého počítača antivírusovým systémom.

## **\$** SOLITEA

## Postup nastavení Microsoft Security Essentials pre povolenie portu 511 v Money S3 pri sieťovej prevádzke

V prípade, že pracujete v programe Money S3 s typom inštalácie Server - Klient môže byť antivírusovým programom blokovaný port 511 potrebný pre komunikáciu klienta so serverom.

Microsoft Security Essentials neobsahuje vlastný aparát firewallu, preto je potrebné výnimky na port 511 nastaviť manuálne vo Windows Firewall

 Otvoríme konfiguračné okno "Ovládacie panely" cez menu "Štart – Ovládací panel" (vo Windows 8.1 cez kláves s logom Windows # + Q a napísať Ovládací panel) zvolíme sekciu "Systém a zabezpečenie".

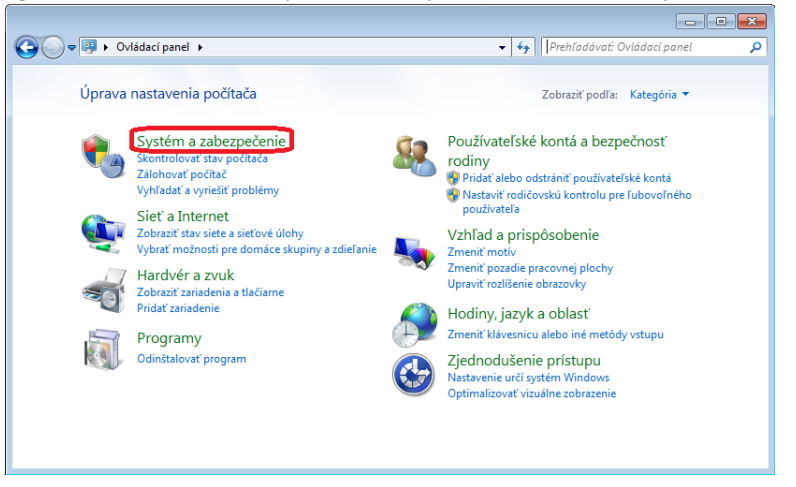

2. Následne zvolíme sekciu "Windows Firewall".

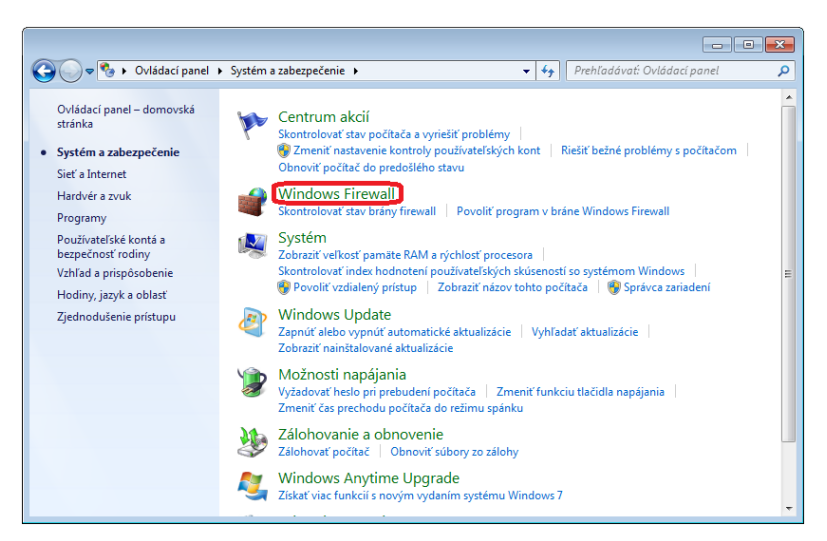

 Solitea Slovensko, a.s.
 +421 249 212 323, info@solitea.sk

 Plynárenská 7/C, 821 09 Bratislava
 IČO: 36237337, IČ DPH: SK2020193890

Spoločnosť zapísaná v Obchodnom registri Okresného súdu Bratislava I. oddiel Sa, vložka 2969/B

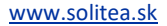

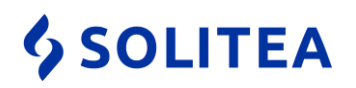

3. Otvoríme menu "Rozšírené nastavenie".

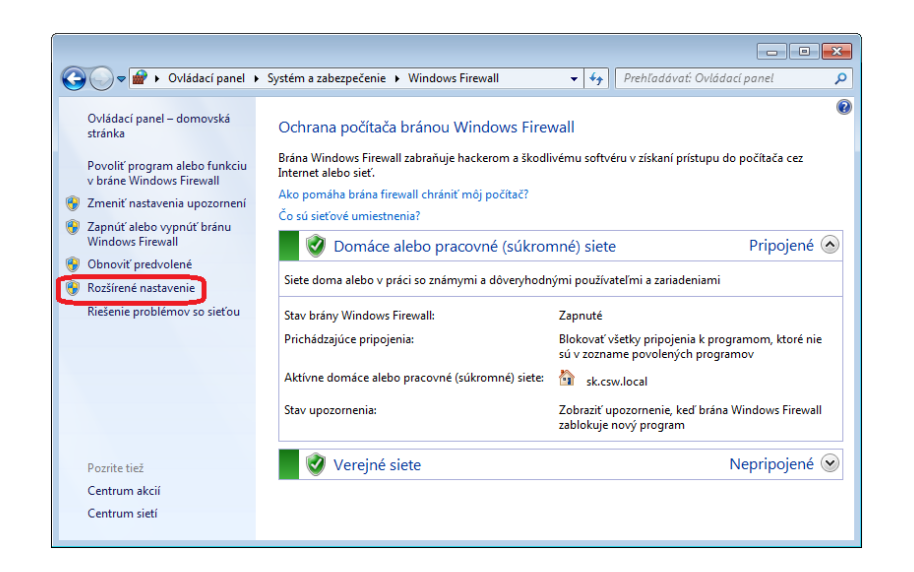

4. V novozobrazenom okne rozšírených nastavení zvolíme položku "Inbound rules" a následne "New Rule".

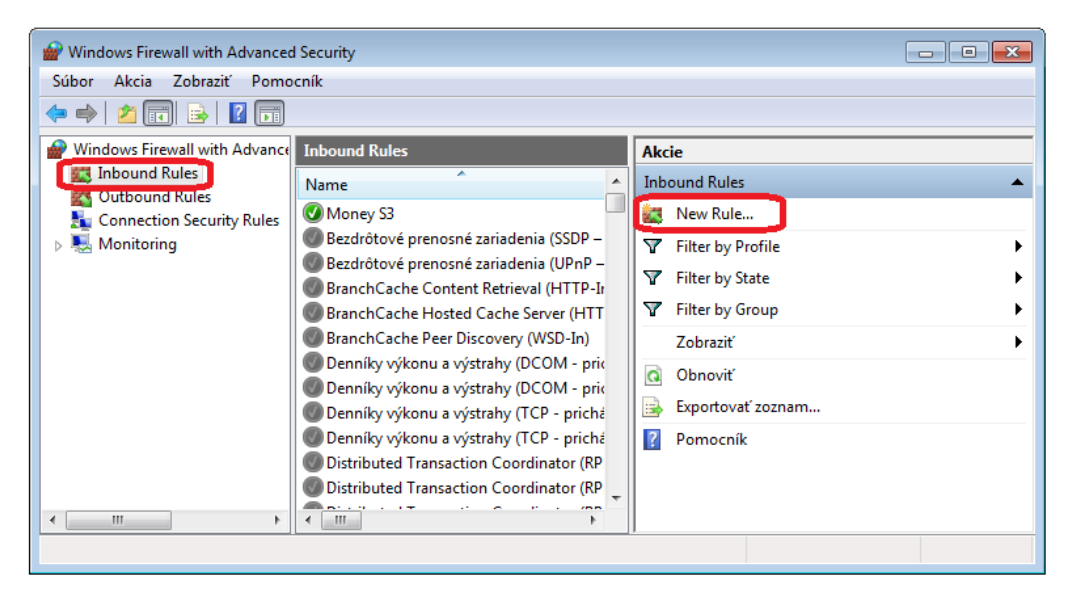

Spoločnosť zapísaná v Obchodnom registri Okresného súdu Bratislava I. oddiel Sa, vložka 2969/B

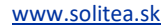

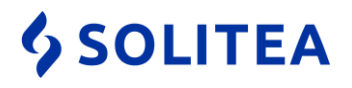

5. V sprievodcovi konfiguráciou pravidla zvolíme voľbu "Port" a potvrdíme tlačidlom "Next".

| 🔗 New Inbound Rule Wizard                                                             |                                                                                                    |
|---------------------------------------------------------------------------------------|----------------------------------------------------------------------------------------------------|
| Rule Type                                                                             |                                                                                                    |
| Select the type of firewall rule to c                                                 | reate.                                                                                                    |
| Steps:                                                                                |                                                                                                    |
| Rule Type                                                                             | What type of rule would you like to create?                                                                                                    |
| <ul> <li>Protocol and Ports</li> <li>Action</li> <li>Profile</li> <li>Name</li> </ul> | <ul> <li>Program<br/>Rue that controls connections for a program.</li> <li>Problem<br/>Problem<br/>Pro</li></ul> |

6. Zadáme číslo portu – "511" a pokračujeme cez "Next".

| Prev Inbound Rule Wizard        | t 💽                                                              |  |  |  |
|---------------------------------|------------------------------------------------------------------|--|--|--|
| Protocol and Ports              |                                                                  |  |  |  |
| Specify the protocols and ports | to which this rule applies.                                      |  |  |  |
| Channel                         |                                                                  |  |  |  |
| Steps:                          | Does this rule apply to TCP or LIDP?                             |  |  |  |
| Rule Type                       |                                                                  |  |  |  |
| Protocol and Ports              | TCP                                                              |  |  |  |
| Action                          | O UDP                                                            |  |  |  |
| Profile                         |                                                                  |  |  |  |
| Name                            | Does this rule apply to all local ports or specific local ports? |  |  |  |
|                                 | All local ports                                                  |  |  |  |
|                                 | Specific local porte: 511                                        |  |  |  |
|                                 | Example: 80 443 5000-5010                                        |  |  |  |
|                                 | Example, 66, 446, 5666 5616                                      |  |  |  |
|                                 |                                                                  |  |  |  |
|                                 |                                                                  |  |  |  |
|                                 |                                                                  |  |  |  |
|                                 |                                                                  |  |  |  |
|                                 |                                                                  |  |  |  |
|                                 |                                                                  |  |  |  |
|                                 |                                                                  |  |  |  |
|                                 |                                                                  |  |  |  |
|                                 | Leam more about protocol and ports                               |  |  |  |
|                                 |                                                                  |  |  |  |
|                                 |                                                                  |  |  |  |
|                                 | < Back Next > Cancel                                             |  |  |  |
|                                 |                                                                  |  |  |  |
|                                 |                                                                  |  |  |  |

 Solitea Slovensko, a.s.
 +421 249 212 323, info@solitea.sk

 Plynárenská 7/C, 821 09 Bratislava
 IČO: 36237337, IČ DPH: SK2020193890

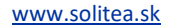

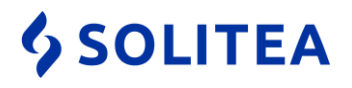

7. V nasledujúcom okne sprievodcu zvolíme možnosť "Allow the connection" a znovu pokračujeme cez "Next".

| 🔐 New Inbound Rule Wizard          |                                                                                                    |
|------------------------------------|----------------------------------------------------------------------------------------------------|
| Action                             |                                                                                                    |
| Specify the action to be taken whe | an a connection matches the conditions specified in the rule.                                                                                                    |
| Steps:                             |                                                                                                    |
| Rule Type                          | What action should be taken when a connection matches the specified conditions?                                                                                                    |
| Protocol and Ports                 | Allow the connection                                                                                                    |
| Action                             | This includes connections that are protected with IPsec as well as those are not.                                                                                                    |
| Profile                            | Allow the connection if it is secure                                                                                                    |
| • Name                             | This includes only connections that have been authenticated by using IPsec. Connections will be secured using the settings in IPsec properties and rules in the Connection Security Rienote.           Customize           Block the connection           . |

8. V nasledujúcom okne pokračujeme znovu cez "Next" bez zmeny. V poslednom okne sprievodcu pomenujeme pravidlo, napr. Money S3. Sprievodcu ukončíme tlačidlom "Finish".

| Wew Inbound Rule Wizard                    |              |          |
|--------------------------------------------|--------------|----------|
| Specify the name and description of this n | ile.         |          |
| Steps:                                     |              |          |
| Rule Type                                  |              |          |
| Protocol and Ports                         |              |          |
| Action                                     |              |          |
| Profile                                    | Name:        |          |
| Name                                       | Money 55     |          |
|                                            |              |          |
|                                            |              |          |
|                                            | < Back Finis | h Cancel |

9. Následne v okne "Rozšírených nastavení, postup zopakujeme aj pre vytvorenie pravidla v sekcii "Outbound Rules".